## Apple Pay©

To set up your Guthrie Community Credit Union Mastercard Debit Card or Visa Credit Card you will need at least one of the following devices; iPhone 6©, 6 Plus or newer, Apple Watch©, iPad Air©, IPad©, IPad mini© and/or Apple Mac© models later that 2012. Once on your device open the Wallet© app, touch the plus sign and then follow the steps given to add a new card. To add your card, you can use your device's camera or manually input the information.

How to use Apple Pay<sup>©</sup> in Participating Stores:

**Step 1**: Look for either of these signs at checkout and hold your phone near the contactless card reader.

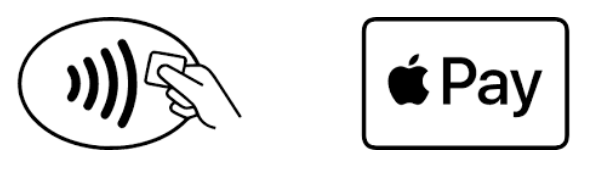

**Step 2**: Place your finger on the Touch ID<sup>©</sup> or enter a password and sign a receipt.

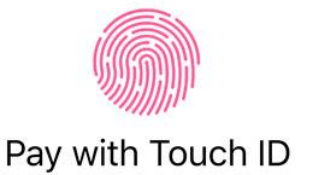

**Step 3**: Keep your phone placed by the contactless card reader until the device vibrates and beeps. This indicates that your payment was accepted.

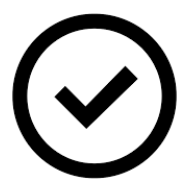

More information on Apple Pay<sup>©</sup> go to <u>https://www.apple.com/apple-pay/</u>

\*Apple©, Apple Pay©, iphone©, iSight©, Wallet©, Touch ID©, Face ID©, and iTunes© are trademarks of Apple, Inc., registered in the U.S. and other countries. ITunes is for legal or right holder-authorized copying only. Don't steal music.

## Samsung Pay©

To set up your Guthrie Community Credit Union Mastercard Debit Card or Visa Credit Card you will need one of the following devices; Samsung Galaxy S6©, Samsung Galaxy S6 edge ©, Samsung Galaxy S6 edge +©, and Samsung Galaxy Note©5 or newer device. When setting up your GFCU debit card you will need to enter the Samsung Pay© app on your device, scan your fingerprint or iris and enter a pin then add your card by taking a picture or manually entering your card information.

How to use Samsung Pay in Participating Stores:

**Step 1:** Look for one of these signs at checkout and hold your phone near the contactless card reader.

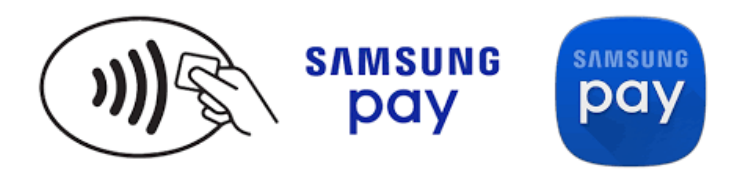

**Step 2:** Enter pin number, scan fingerprint or use facial recognition to authenticate the transaction.

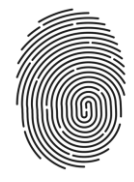

**Step 3:** Keep your phone placed by the contactless card reader until the transaction is complete.

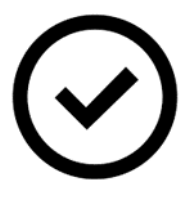

More Information on Samsung Pay go to <a href="https://www.samsung.com/us/samsung-pay/">https://www.samsung.com/us/samsung-pay/</a>

Samsung©, Samsung Pay©, Samsung Galaxy S6©, Samsung Galaxy S6 edge©, Samsung Galaxy S6 edge +©, and Samsung Galaxy Note© 5 are registered trademarks of Samsung Electronics Co., Ltd.